## **MANUAL PENGGUNA ESIS**

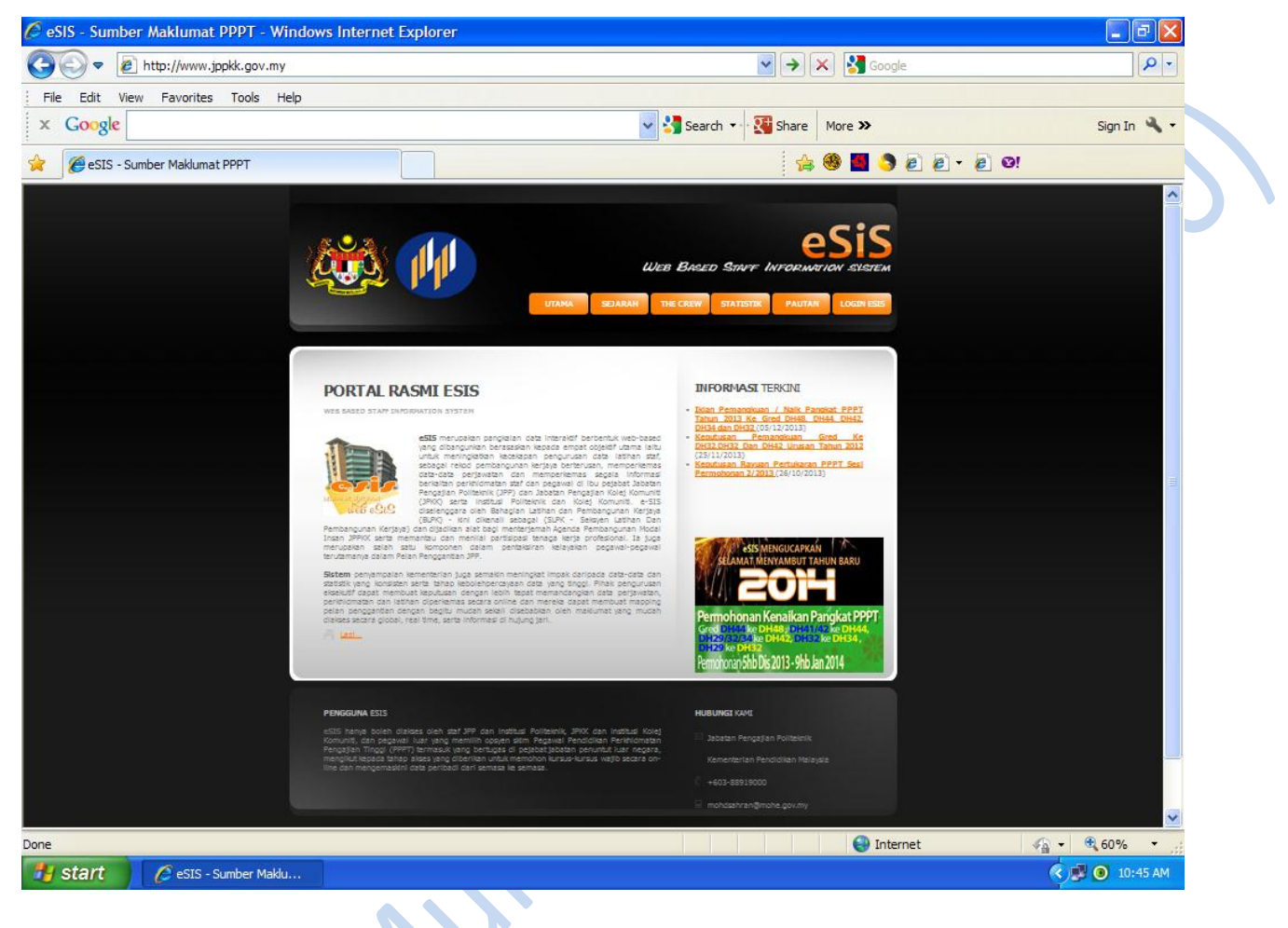

' <u>Paparan 1</u> '

SILA IKUTI LANGKAH-LANGKAH BERIKUT :-

1. Buka Laman Web : <u>www.jppkk.gov.my</u>

2.

Paparan seperti di atas – Sila klik pada LOGIN ESIS (Pengguna).

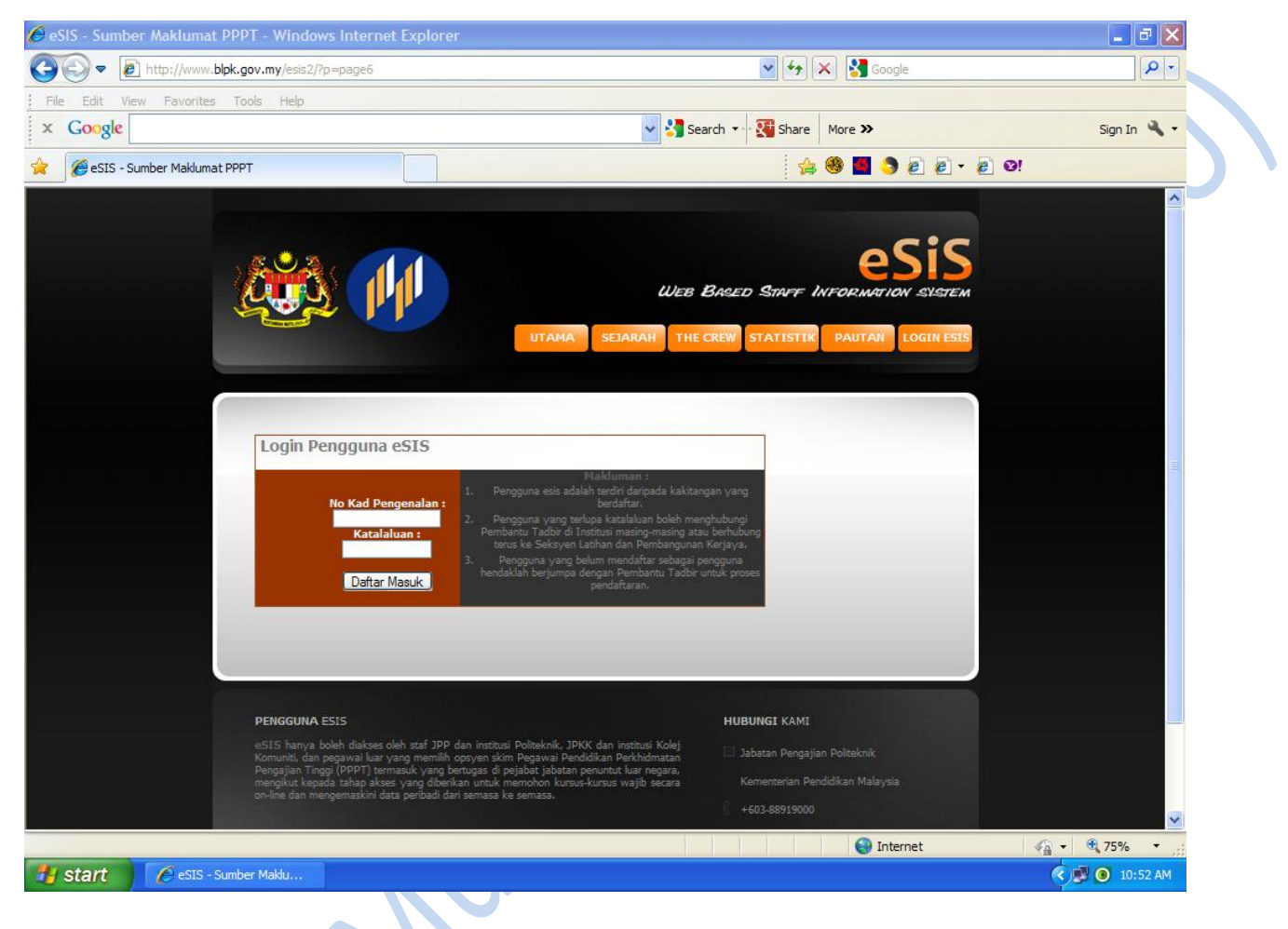

## '<u>Paparan 2</u>'

- 3. Seterusnya 'Paparan 2' seperti di atas Sila masukkan No. Kad Pengenalan (Pengguna) dan Katalaluan pada ruangan berkenaan.
- 4. Katalaluan pengguna akan didaftar terlebih dahulu oleh Pembantu Tadbir (ESIS).
- 5. Setelah PT (ESIS) mendaftar data pengguna, katalaluan pengguna akan dihantar melalui email pengguna @ boleh didapati terus melalui Pembantu Tadbir (ESIS).

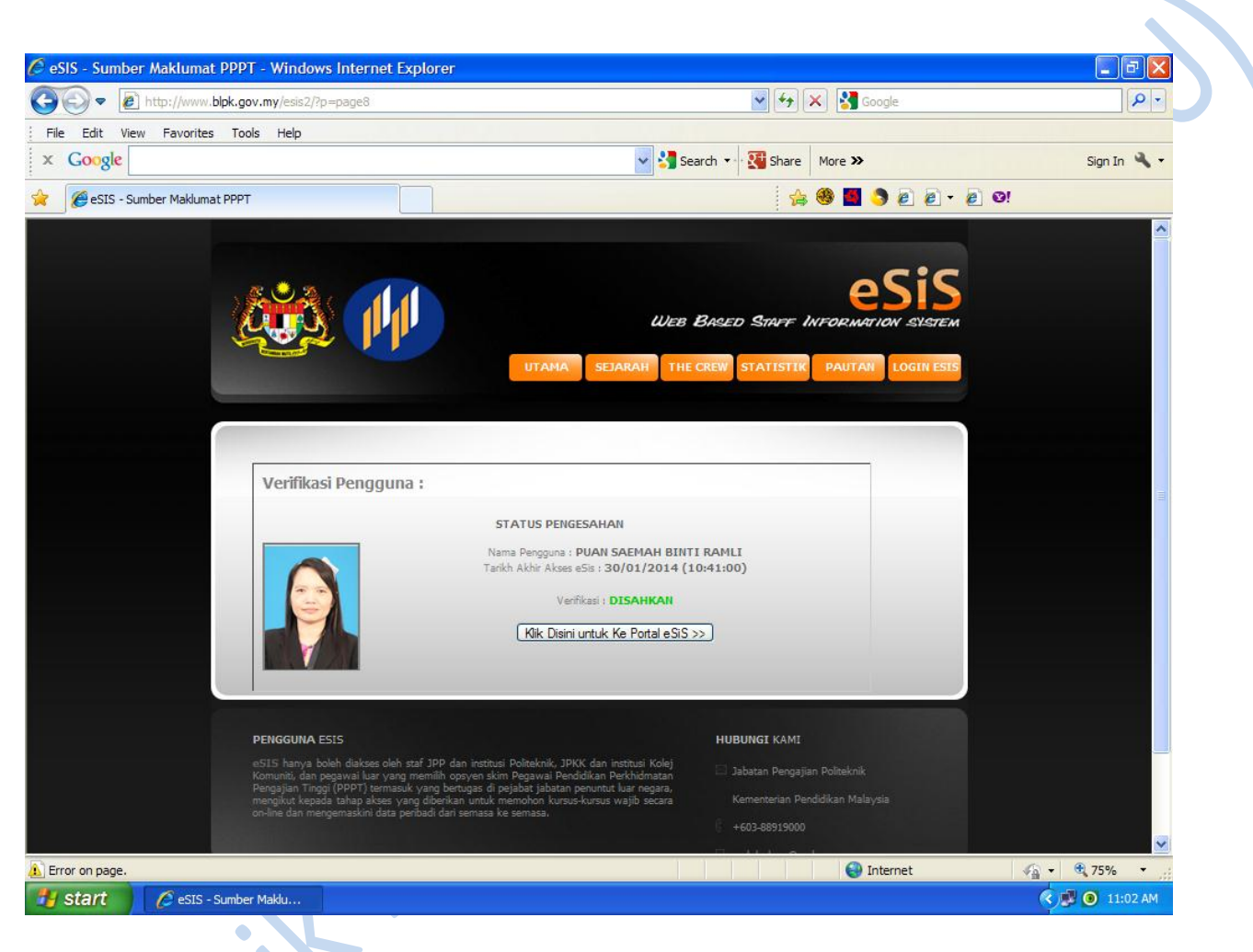

## ' <u>Paparan 3</u> '

- 6. Paparan seperti di atas Verifikasi pengguna disahkan.
  - "Sila Klik Di Sini Untuk Ke Portal Esis"

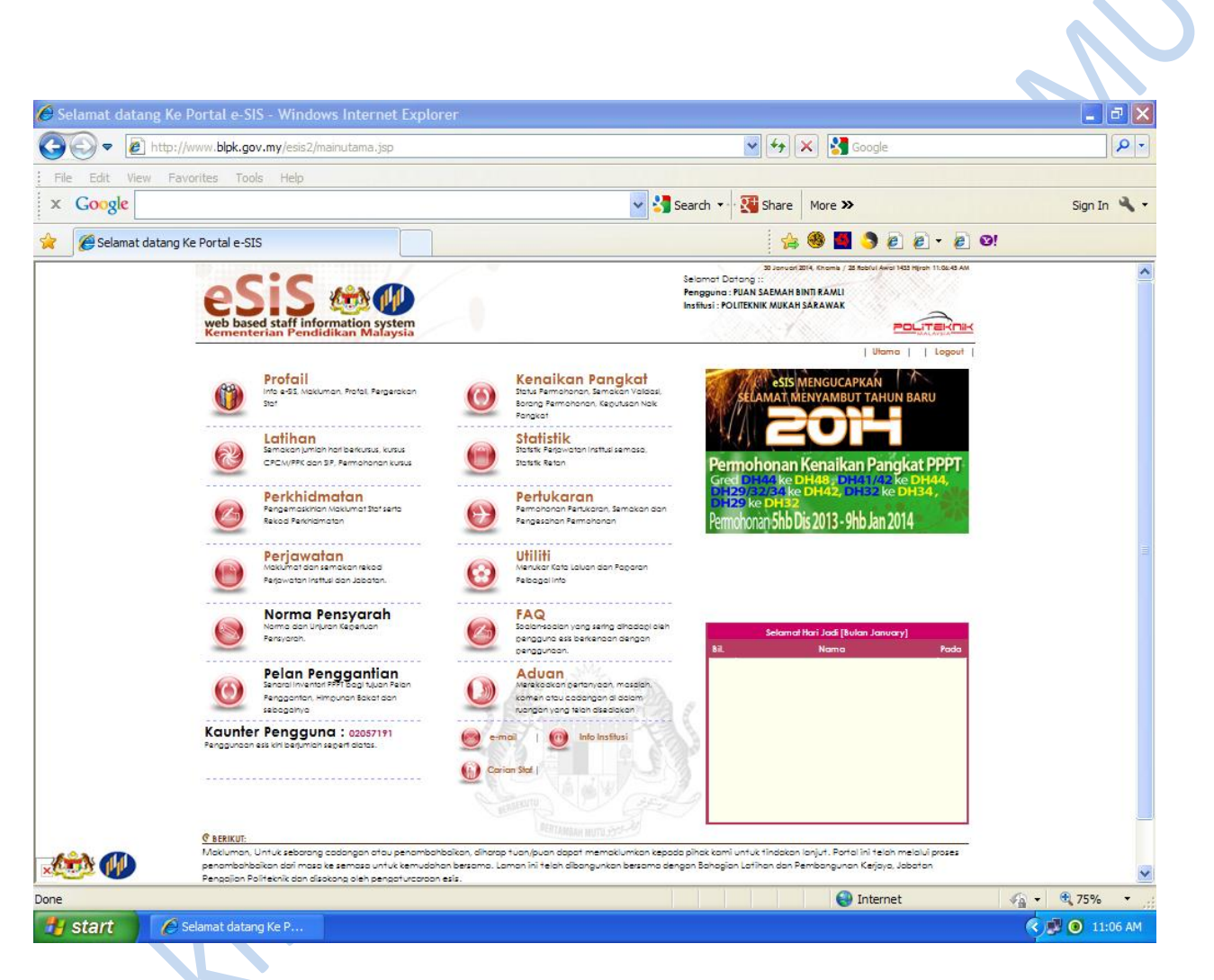

## ' <u>Paparan 4</u> '

- Seterusnya 'Paparan 4' Sila semak data pengguna pada bahagian Profail, Latihan, Perkhidmatan, Kenaikan Pangkat dan Pertukaran.
- 9. Pengguna hanya boleh mengemaskini bahagian Profail iaitu Kemaskini Peribadi, Keluarga, Anak dan Waris.

8.

10. Sila berhubung dengan PT (ESIS) untuk kemaskini bahagian Perkhidmatan dan lainlain.